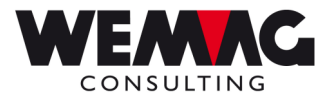

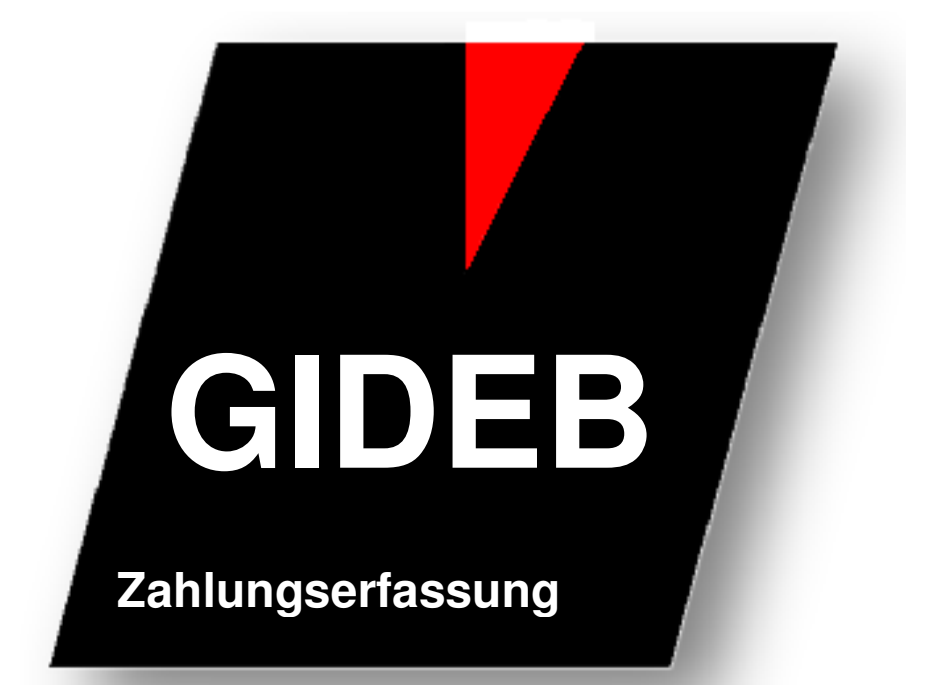

Zahlungserfassung Akonto unbestimmt

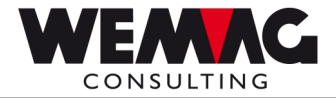

Inhaltsverzeichnis

| 1   | Zahlungserfassung mit Akonto-Zahlung unbestimmt              | 3  |
|-----|--------------------------------------------------------------|----|
| 1.1 | Version 1 – Ausgleichen Rechnung/Zahlung mit Einzelzahlungen | 4  |
| 1.2 | Version 2 – Zahlungserfassung mit Sammelzahlungen            | 6  |
| 1.3 | Stornieren Akonto unbestimmt                                 | 9  |
| 1.4 | Zurückzahlen erfasste Akonto-Zahlung unbestimmt              | 13 |
| 1.5 | Unterschied zwischen: 1 = ausgleichen / 4 = markieren        | 13 |

G:\Handbuch\GIDEB400\Zahlungserfassung Akonto unbestimmt.doc

2

03.05.12

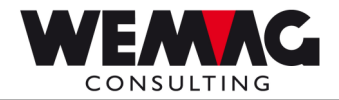

### 1 Zahlungserfassung mit Akonto-Zahlung unbestimmt

Wir unterscheiden zwischen Akonto-Zahlung bestimmt und Akonto-Zahlung unbestimmt.

### Akonto-Zahlung bestimmt.

Eine Akonto-Zahlung **bestimmt** ist eine Teilzahlung. Nicht die ganze Rechnung, sondern nur ein Anteil einer Rechnung wurde bezahlt.

#### Akonto-Zahlung unbestimmt

Bei einer Akonto-Zahlung **unbestimmt** ist im Moment der Zahlungserfassung unklar, welche Rechnung mit der Zahlung beglichen wird.

#### Zuordnen von Akonto-Zahlungen unbestimmt

Zu einem früheren Zeitpunkt wurde eine Akonto-Zahlung unbestimmt erfasst (Funktionstaste F7 = Rest Akonto unbestimmt). Mit der Auswahl "4 = Markieren" wird die Akonto-Zahlung unbestimmt einer Rechnung zugeordnet.

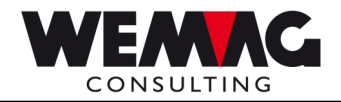

### 1.1 Version 1 – Verrechnung Rechnung/Zahlung mit Einzelzahlungen

# Ausgleichen "Akonto-Zahlung unbestimmt" von Einzelzahlungen und markieren mit *identischem* Zahlungscode

Für einen Debitor sind sowohl eine Rechnung wie auch eine bereits erfasste Zahlung, welche als "Akonto-Zahlung unbestimmt" erfasst wurde, vorhanden. Die erfasste Zahlung soll nun der Rechnung zugeordnet werden:

#### Beim Verrechnen von Einzelzahlungen wird die Version 1 verwendet.

| ige drucken Kopieren Einlügen Senden Empfangen Bildschirm Farbe Zuc | and the second state of the second second s |
|---------------------------------------------------------------------|----------------------------------------------------------------------------------------------------|
|                                                                     | 17/06/02 12:12:55                                                                                                    |
| AENDERN < Erfassen/Mutieren Zahlungen >                             | CHW QPADEV0005                                                                                                    |
|                                                                     |                                                                                                    |
| In diesem Programmteil Beträge mit Dezimalstellenpunkt (            | eingeben (z.B. 135.1)                                                                                                    |
|                                                                     |                                                                                                    |
| Zahlungsart: <u>01</u> UBS<br>Zahlungsdatum : 170603                |                                                                                                    |
| Zahlungsbelegnummer:                                                |                                                                                                    |
| Zahlungsbetrag KundeCHF                                             |                                                                                                    |
| Kundennummer: <u>777771</u>                                         |                                                                                                    |
| oder Kundenmatch:                                                   |                                                                                                    |
| oder Belegnummer                                                    |                                                                                                    |
|                                                                     |                                                                                                    |
|                                                                     |                                                                                                    |
|                                                                     |                                                                                                    |
| Formular                                                            |                                                                                                    |
| Drucker                                                             |                                                                                                    |
|                                                                     |                                                                                                    |
| -3=Einstlegsplid F/=Kekapitulation F8=Bordereauzah                  | lung Fi0=Briet                                                                                                    |
|                                                                     |                                                                                                    |

Wählen Sie die Zahlungsart (Zahlungsart der "Akonto-Zahlung unbestimmt"), das Zahlungsdatum und den Kunden (mit Kundennummer oder via Kunden-Match) aus.

Das Feld "Zahlungsbetrag Kunde" bleibt leer.

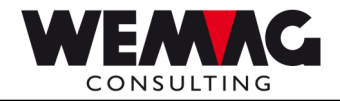

Auf dem Bild "Zahlungserfassung" wird nun mit der Auswahl "4 = Markieren" die "Akonto-Zahlung unbestimmt" und die "Rechnung" markiert.

| ● Strang A - [24:80]       Reference in the integraphy of the integraphy of the |                           |
|----------------------------------------------------------------------------------------------------|---------------------------|
| Umsatz: 104,331 Schweizerfranken                                                                                                    |                           |
| 1=Ausgl. 2=Mut. 3=Akonto best. 4=Markieren 7=Rest V=Vereinb. A=Auftrag R=Archiv<br>Releg IN Fak Dat _ Soll-Retrag Haben-Retrag_Skto +Abz S% _ Skonto ber                                                                                                    |                           |
| -       00       4.10.01       444.00         00       5.09.02       1500.00         10093       01       11.12.99       1500.00         10005       01       1.02.00       5000.00         200004       01       1.02.00       5000.00         200005       01       1.02.00       5000.00         805216       01       20.11.99       696.55         805281       01       24.12.99       69.40         805315       01       7.04.00       2263.70       +                                                                                                    |                           |
| F4=Stornieren F7=Rest Akonto unb. F8=Markierte ausgl. F9=Singabe Fakt.Nr.<br>F10=Verzugszins F16=Archiv Kunde<br>F12=Zurück F13=Anzeigen Konto F14=Anzeigen Histo F15=Anz.Konto+Histo                                                                                                    | Akonto-Zahlung unbestimmt |
| MD a 16/002                                                                                                    |                           |
|                                                                                                    | Rechnung                  |

### Bemerkung:

"Akonto-Zahlungen unbestimmt" haben keine Beleg-Nummer und befinden sich in der Inkasso-Stelle "00".

Hiermit wird aus der "Akonto-Zahlung unbestimmt" → eine "Akonto-Zahlung bestimmt". Zu dieser "Akonto-Zahlung bestimmt" können weitere "Akonto-Zahlungen bestimmt" erfasst werden. Es ist auch möglich, die zugeordnete "Akonto-Zahlung unbestimmt/bestimmt" zu stornieren und z.B. einer anderen Rechnung zuzuweisen.

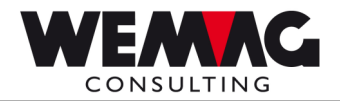

### 1.2 Version 2 – Verrechnung Zahlungserfassung mit Sammelzahlungen

"Akonto-Zahlung unbestimmt" bei Sammelzahlungen (ausgleichen von einer oder mehreren Zahlungen für mehrere Rechnungen) und markieren mit *unterschiedlichem* Zahlungscode

Für einen Debitor sind sowohl mehrere Rechnungen wie auch bereits erfasste Zahlungen, vorhanden. Die erfassten Zahlungen soll nun den Rechnungen zugeordnet werden:

Bei Sammelzahlungen wird meistens die Version 2 verwendet.

Zu einem früheren Zeitpunkt wurde eine Akonto-Zahlung unbestimmt erfasst (z.B. mit Funktionstaste F7 = Rest Akonto unbestimmt). Nun erhalten Sie eine weitere Zahlung, jedoch auf ein anderes Zahlungsinstitut.

Anhand eines Beispiels zeigen wir Ihnen den Ablauf:

#### Rechnungen:

| Rechnung | 190093 | Fr.        | 1'000.—  |
|----------|--------|------------|----------|
| Rechnung | 190095 | Fr.        | 1'500.—  |
| Rechnung | 200004 | Fr.        | 5'000.—  |
| Rechnung | 200005 | <u>Fr.</u> | 8'000.—  |
|          |        |            |          |
| Total    |        | Fr.        | 15'500.— |

### <u>Zahlungen:</u>

| 1. Zahlung | unbestimmt | Fr. | 3'000.—  | mit Zahlungscode 01 - UBS          |
|------------|------------|-----|----------|------------------------------------|
| 2. Zahlung |            | Fr. | 12'500.— | mit Zahlungscode 03 - Valiant Bank |

Auf dem Einstiegs-Bild wählen Sie die Zahlungsart (Zahlungsart 03 – Valiant Bank) der 2. Zahlung, das Zahlungsdatum und den Kunden (mit Kundennummer oder via Kunden-Match) aus. Im Feld "Zahlungsbetrag Kunde" geben Sie den Zahlungsbetrag der 2. Zahlung (Fr. 12'500.-) ein.

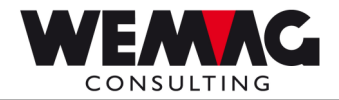

Bei Sammelzahlungen wird die Version 2 verwendet.

Auf dem Bild "Erfassen/Mutieren Zahlungen" markieren Sie die "Akonto-Zahlung unbestimmt". Das Feld "Restbetrag" wird um die "Akonto-Zahlung unbestimmt" erhöht.

| DEB930         Debitorenzahlungen         17/06/03         13:16:03           AENDERN         < Erfassen/Mutiren Zahlungen >         CHW         OPADEV0005           Kunde:         77771         Zh:01/UBS 01/UBS 01         Betrag:         12,500.00           Vms Bürgy         Zahldatum:         17.06.03         Betrag:         12,500.00           Saldo:         17,913.40         Zahl-Beteg:         12,500.00         Image: Saldo:         13,500.00           Saldo:         17,913.40         Zahl-Beteg:         Estbetrag:         15,500.00         Image: Saldo:         Image: Saldo:         Image: Sa | ige drucken Kopieren Einfägen                                                                                   | Senden Empfangen Bildschim                                                         | iabe Zuordnen Aufzeichnen                                    | Stopp Wiederg                   |
|----------------------------------------------------------------------------------------------------|----------------------------------------------------------------------------------------------------|------------------------------------------------------------------------------------|--------------------------------------------------------------|---------------------------------|
| AENDERN         C Erfassen/Mutieren Zahlungen >         CHW         OPADEV0005           Kunde:         77771         ZA: 01/UBS 01/UBS 01         Betrag:         12,500.00           Urs Bürgy         Zahldatum:         17.08.03         Betrag:         12,500.00           Saldo:         17,313.40         Zahl-Beteg:         15,500.00         15,500.00           Umsatz:         104,331         Schweizerfranken         1-Auggl. 2-Mut. 3=Rkonto best.         4-Markieren 7-Rest V=Vereinb. A=Auftrag R=Archiv           Beteg IN Fak.Dat.         Soll-Betrag Haben-Betrag Skto.+Abz S%         Skonto ber           00         4.10.01         444.00           00         5.09.02         1500.00           190093 01 31.12.99         1000.00           190095 01 31.12.99         1500.00           200005 01 1.02.00         8000.00           200005 01 1.02.00         8000.00           200005 01 1.02.00         2033.70           4745Stornieren         F7=Rest Akonto unb. F8=Markierte ausgl. F9=Eingabe Fakt.Nr.           F10=Verzugszins         F18=Anzeigen Konto         F18=Anzeigen Histo                                                                                                    | DEB930                                                                                                    | Debitorenzahlungen                                                                 | > 17/06/03                                                   | 13:16:03                        |
| Kunde: 77771       ZA: 01/UBS 01/UBS 01 Betrag:       12,500.00         Urs Bürgy       Zahldatum: 17.06.03       Restbetrag:       15,500.00         Saldo:       17,313.40       Zahl-Betg:       15,500.00         Umsatz:       104,331       Schweizerfranken       1440.01         1=Augl. 2=Mut. 3=Akonto best.       4=Markieren 7=Rest V=Vereinb. A=Auftrag R=Archiv<br>Beteg IN Fak.Dat. Soll-Betrag Haben-Betrag Skto.+Abz S%       Skonto ber         =       00       4.10.01       444.00         =       00       4.10.01       444.00         =       00       4.10.01       444.00         =       00       1.02.00       3000.00         190093 01 31.12.99       1000.00       190095 01 31.02.90       5000.00         =       200004 01       1.02.00       8000.00       305281 01 24.12.99       69.40         =       805315 01       7.04.00       2263.70       *         F4=Stornieren       F7=Rest Akonto unb. F8=Markierte ausgl. F9=Eingabe Fakt.Nr.         F10=Verzugszins       F16=Archiv Kunde       F13=Anzeigen Konto F14=Anzeigen Histo F15=Anz.Konto+Histo                                                                                                    | AENDERN <                                                                                                    | Erfassen/Mutieren Zahlunger                                                        | > CHW                                                        | QPADEV0005                      |
| Urs Bürgy Zahldatum: 17.06.03 Restbetrag: 15,500.00<br>Saldo: 17,313.40 ZahlBeleg:<br>Umsatz: 104,331 Schweizerfranken<br>1=Ausgl. 2=Mut. 3=Rkonto best. 4=Markieren 7=Rest V=Vereinb. A=Auftrag R=Archiv<br>Beleg IN Fak.Dat. Soll-Betrag Haben-Betrag Skto.+Abz S% Skonto ber<br>= 00 4.10.01 444.00<br>= 00 5.09.02 1500.00<br>× 00 17.06.03 3000.00 3000.00<br>= 190093 01 31.12.99 1000.00<br>= 200004 01 1.02.00 5000.00<br>= 200004 01 1.02.00 8000.00<br>= 305216 01 20.11.99 696.55<br>= 305281 01 24.12.99 69.40<br>= 805315 01 7.04.00 2283.70 +<br>F4=Stornieren F7=Rest Akonto unb. F8=Markierte ausgl. F9=Eingabe Fakt.Nr.<br>F10=Verzugszins F10=Archiv Kunde<br>F12=Zurück F13=Anzeigen Konto F14=Anzeigen Histo F15=Anz.Konto+Histo                                                                                                    | Kunde : 777771                                                                                                  | ZA: 01/UBS 01/UB                                                                   | S 01 Betrag:                                                 | L2,500.00                       |
| Saldo:       17,313.40       ZahlBeleg:         Umsatz:       104,331       Schweizerfranken         1=Ausgl. 2=Mut.       3=Rkonto best.       4=Markieren 7=Rest V=Vereinb. A=Auftrag R=Archiv         Beleg IN Fak.Dat.       Soll-Betrag Haben-Betrag Skto.+Abz S%       Skonto ber         =       00       4.10.01       444.00         =       00       4.00.01       444.00         =       00       17.06.03       3000.00         190093 01 31.12.99       1000.00       190094 01 3.1.02.00       5000.00         200005 01 1.02.00       8000.00       200005 01 1.02.00       8000.00         305216 01 20.11.99       69.40       805315 01 7.04.00       2263.70       +         F4=Stornieren       F7=Rest Akonto unb. F8=Markierte ausgl. F9=Eingabe Fakt.Nr.       F10=Verzugszins       F16=Archiv Kunde         F12=Zurück       F13=Anzeigen Konto       F14=Anzeigen Histo       F15=Anz.Konto+Histo                                                                                                    | Urs Bürgy                                                                                                    | Zahldatum: 17.0                                                                    | 6.03 Restbetrag:                                             | 15,500.00 🚽                     |
| Umsatz: 104,331 Schweizerfranken<br>1=Ausgl. 2=Mut. 3=Akonto best. 4=Markieren 7=Rest V=Vereinb. A=Auftrag R=Archiv<br>Beleg IN Fak.Dat. Soll-Betrag Haben-Betrag Skto.+Abz S% Skonto ber<br>00 4.10.01 444.00<br>00 5.09.02 1500.00<br>× 00 17.06.03 3000.00 3000.00<br>190093 01 31.12.99 1000.00<br>200004 01 1.02.00 5000.00<br>200005 01 31.02.90 5000.00<br>200005 01 1.02.00 8000.00<br>305281 01 24.12.99 69.40<br>805315 01 7.04.00 2263.70 +<br>F4=Stornieren F7=Rest Akonto unb. F8=Markierte ausgl. F9=Eingabe Fakt.Nr.<br>F10=Verzugszins F13=Anzeigen Konto F14=Anzeigen Histo F15=Anz.Konto+Histo                                                                                                    | Saldo : 17,313.4                                                                                                | 10 ZahlBeleg:                                                                      |                                                              |                                 |
| 1=Ausgl. 2=Mut. 3=Akonto best. 4=Markieren 7=Rest V=Vereinb. A=Auftrag R=Archiv<br>Beleg IN Fak.Dat. Soll-Betrag Haben-Betrag Skto.+Abz S% Skonto ber         =       00       4.10.01       444.00         =       00       5.09.02       1500.00         *       00 17.06.03       3000.00       3000.00         190093 01 31.12.99       1000.00         200004 01 1.02.00       5000.00         200005 01 1.02.00       8000.00         2020005 01 1.02.00       8000.00         2020005 01 20.11.99       696.55         205281 01 24.12.99       69.40         205315 01 7.04.00       2283.70         F4=Stornieren       F7=Rest Akonto unb. F8=Markierte ausgl. F9=Eingabe Fakt.Nr.         F10=Verzugszins       F16=Archiv Kunde         F12=Zurück       F13=Anzeigen Konto F14=Anzeigen Histo F15=Anz.Konto+Histo                                                                                                    | Umsatz: 104,331                                                                                                 | Schweizerfranker                                                                   |                                                              |                                 |
| Beleg IN Fak.Dat.         Soll-Betrag         Haben-Betrag         Skto.+Abz         Skonto ber           00         4.10.01         444.00         1500.00           00         5.09.02         1500.00           190093         01 31.12.99         1000.00           190095         01 31.12.99         1500.00           200004         01 2.00         8000.00           200005         11.02.00         8000.00           805216         01 20.11.99         69.45           805215         01 24.12.99         69.40           805315         01 7.04.00         2263.70         +           F4=Stornieren         F7=Rest Akonto unb. F8=Markierte ausgl. F9=Eingabe Fakt.Nr.           F10=Verzugszins         F16=Archiv Kunde           F12=Zurück         F13=Anzeigen Konto         F14=Anzeigen Histo                                                                                                    | 1=Ausgl. 2=Mut. 3=A                                                                                             | konto best. 4=Markieren 7=Re                                                       | st V=Vereinb. A=Auftra                                       | ag R=Archiv                     |
| 00       4.10.01       444.00         00       5.09.02       1500.00         ×       00       17.06.03       3000.00         190093       01       31.12.99       1000.00         190095       01       31.12.99       1500.00         200004       01       1.02.00       5000.00         200005       01       1.02.00       8000.00         805216       01       20.1.99       69.40         805216       01       24.12.99       69.40         805315       01       7.04.00       2263.70       +                                                                                                    | Beleg IN Fak.Da                                                                                                 | at. Soll-Betrag Haben-Betr                                                         | ag Skto.+Abz S% SH                                           | conto ber                       |
|                                                                                                    | 00 4 10                                                                                                    | 01 444                                                                             |                                                              |                                 |
| _ 00 17.06.03 3000.00 3000.00<br>_ 190093 01 31.12.99 1000.00<br>_ 190095 01 31.12.99 1500.00<br>_ 200004 01 1.02.00 5000.00<br>_ 200005 01 1.02.00 8000.00<br>_ 805216 01 20.11.99 696.55<br>_ 805281 01 24.12.99 69.40<br>_ 805315 01 7.04.00 2283.70 +<br>F4=Stornieren F7=Rest Akonto unb. F8=Markierte ausgl. F9=Eingabe Fakt.Nr.<br>F10=Verzugszins F13=Anzeigen Konto F14=Anzeigen Histo F15=Anz.Konto+Histo                                                                                                    | = 00 4.10                                                                                                    | 02 444.                                                                            | 00                                                           |                                 |
| 2       000 17.00.05       3000.00         190095 01 31.12.99       1500.00         200004 01 1.02.00       5000.00         200005 01 1.02.00       8000.00         200005 01 1.02.00       8000.00         805216 01 20.11.99       696.55         805315 01 7.04.00       2263.70         F4=Stornieren       F7=Rest Akonto unb. F8=Markierte ausgl. F9=Eingabe Fakt.Nr.         F10=Verzugszins       F16=Archiv Kunde         F12=Zurück       F13=Anzeigen Konto F14=Anzeigen Histo F15=Anz.Konto+Histo                                                                                                    | _ 00 5.09                                                                                                    | 02 2000 00 2000                                                                    | 00                                                           |                                 |
| _ 190093 50 33.12.99 1500.00<br>_ 200004 01 1.02.00 5000.00<br>_ 200005 01 31.12.99 690.00<br>_ 200005 01 1.02.00 8000.00<br>_ 805216 01 20.11.99 696.55<br>_ 805281 01 24.12.99 69.40<br>_ 805315 01 7.04.00 2263.70 +<br>F4=Stornieren F7=Rest Akonto unb. F8=Markierte ausgl. F9=Eingabe Fakt.Nr.<br>F10=Verzugszins F16=Archiv Kunde<br>F12=Zurück F13=Anzeigen Konto F14=Anzeigen Histo F15=Anz.Konto+Histo                                                                                                    | <u>▲ 100002 01 21 12</u>                                                                                        | 99 1000.00 3000.                                                                   | 00                                                           |                                 |
|                                                                                                    | 190095 01 31 12                                                                                                 | 99 1500.00                                                                         |                                                              |                                 |
| _ 200005 01 1.02.00 8000.00<br>_ 805216 01 20.11.99 696.55<br>_ 805281 01 24.12.99 69.40<br>_ 805315 01 7.04.00 2263.70 +<br>F4=Stornieren F7=Rest Akonto unb. F8=Markierte ausgl. F9=Eingabe Fakt.Nr.<br>F10=Verzugszins F16=Archiv Kunde<br>F12=Zurück F13=Anzeigen Konto F14=Anzeigen Histo F15=Anz.Konto+Histo                                                                                                    | 200004 01 1 02                                                                                                  | 00 5000.00                                                                         |                                                              |                                 |
| -       805216 01 20.11.99       696.55         -       805281 01 24.12.99       69.40         -       -       805315 01 7.04.00       2263.70         +       -       -       +         F4=Stornieren       F7=Rest Akonto unb. F8=Markierte ausgl. F9=Eingabe Fakt.Nr.       F10=Merzugszins         F10=Verzugszins       F16=Archiv Kunde         F12=Zurück       F13=Anzeigen Konto F14=Anzeigen Histo F15=Anz.Konto+Histo                                                                                                    | 200005 01 1.02                                                                                                  | 00 8000.00                                                                         |                                                              |                                 |
| 805281 01 24.12.99         69.40           805315 01 7.04.00         2283.70           F4=Stornieren         F7=Rest Akonto unb. F8=Markierte ausgl. F9=Eingabe Fakt.Nr.           F10=Verzugszins         F16=Archiv Kunde           F12=Zurück         F13=Anzeigen Konto F14=Anzeigen Histo F15=Anz.Konto+Histo                                                                                                    | _ 100000 01 1101                                                                                                | 99 696 55                                                                          |                                                              |                                 |
| 805315         01         7.04.00         2263.70         +           F4=Stornieren         F7=Rest Akonto unb. F8=Markierte ausgl. F9=Eingabe Fakt.Nr.         F10=Verzugszins         F16=Archiv Kunde           F10=Verzugszins         F16=Archiv Kunde         F13=Anzeigen Konto F14=Anzeigen Histo F15=Anz.Konto+Histo                                                                                                    | 805216 01 20 11                                                                                                 | .99 69.40                                                                          |                                                              |                                 |
| F4=Stornieren F7=Rest Akonto unb. F8=Markierte ausgl. F9=Eingabe Fakt.Nr.<br>F10=Verzugszins F16=Archiv Kunde<br>F12=Zurück F13=Anzeigen Konto F14=Anzeigen Histo F15=Anz.Konto+Histo                                                                                                    | _ 805216 01 20.11.<br>805281 01 24.12.                                                                          |                                                                                    |                                                              |                                 |
| F4=Stornieren     F7=Rest Akonto unb. F8=Markierte ausgl. F9=Eingabe Fakt.Nr.       F10=Verzugszins     F16=Archiv Kunde       F12=Zurück     F13=Anzeigen Konto F14=Anzeigen Histo F15=Anz.Konto+Histo                                                                                                    | _ 805216 01 20.11.<br>_ 805281 01 24.12.<br>805315 01 7.04.                                                     | 00 2263.70                                                                         |                                                              | +                               |
| F10=Verzugszins F16=Archiv Kunde<br>F12=Zurück F13=Anzeigen Konto F14=Anzeigen Histo F15=Anz.Konto+Histo                                                                                                    | _ 805216 01 20.11<br>_ 805281 01 24.12<br>_ 805315 01 7.04                                                      | .00 2263.70                                                                        |                                                              | +                               |
| F12=Zurück F13=Anzeigen Konto F14=Anzeigen Histo F15=Anz.Konto+Histo                                                                                                    | _ 805216 01 20.11.<br>_ 805281 01 24.12.<br>_ 805315 01 7.04.<br>F4=Stornieren                                  | .00 2263.70<br>F7=Rest Akonto unb. F8=Mark                                         | ierte ausgl. F9=Eingal                                       | e Fakt.Nr.                      |
|                                                                                                    | _ 805216 01 20.11<br>_ 805281 01 24.12<br>_ 805315 01 7.04<br>F4=Stornieren<br>F10=Verzugszins                  | 00 2263.70<br>F7=Rest Akonto unb. F8=Mark<br>F16=Arc                               | ierte ausgl. F9=Einga!<br>hiv Kunde                          | e Fakt.Nr.                      |
|                                                                                                    | _ 805216 01 20.11.<br>_ 805281 01 24.12.<br>_ 805315 01 7.04.<br>F4=Stornieren<br>F10=Verzugszins<br>F12=Zurück | 00 2263.70<br>F7=Rest Akonto unb. F8=Mark<br>F16=Arc<br>F13=Anzeigen Konto F14=Anz | ierte ausgl. F9=Eingak<br>hiv Kunde<br>eigen Histo F15=Anz.k | +<br>pe Fakt.Nr.<br>Konto+Histo |

Nun haben Sie Fr. 15'500.— (auf dem Zahlungscode 03 – Valiant Bank) zum Verteilen. Die dazugehörenden Rechnungen werden ebenfalls mit der Auswahl "4 = Markieren" markiert. Ist der Restbetrag aufgebraucht und wird die Taste "Datenfreigabe" gedrückt, fragt das Programm "Zahlung gut?". Wird diese Frage mit "J" beantwortet, werden die Rechnungen ausgeglichen.

Weil die "Akonto-Zahlung unbestimmt" mit einem andern Zahlungscode ausgeglichen wurde, werden folgende Buchungen erstellt:

1. Bei der Erfassung der "Akonto-Zahlung unbestimmt"

Bank – UBS (Zahlungscode 01) / Debitorensammel-Konto Fr. 3'000.—

2. Beim Ausgleichen der "Akonto-Zahlung unbestimmt" mit einem anderen Zahlungscode

Debitorensammel-Konto / Bank – Valiant Bank (Zahlungscode 03) Fr. 3'000.-

3. Beim Ausgleichen der Restzahlung

Bank – Valiant Bank (Zahlungscode 03) / Debitorensammel-Konto Fr. 15'500.—

Bemerkung:

Ab diesem Zeitpunkt haben die betroffenen Rechnungen alle den Zahlungscode  $\rightarrow$  Zahlungscode 03 – Valiant Bank.

 $G: \label{eq:alpha} G: \label{eq:alpha} G: \label{eq:alpha} G: \label{eq:alpha} G: \label{eq:alpha} G: \label{eq:alpha} A \label{eq:alpha} and \label{eq:alpha} and \label{eq:a$ 

7

03.05.12

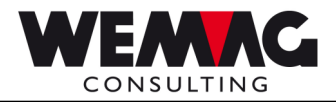

### Konto-Kreuze

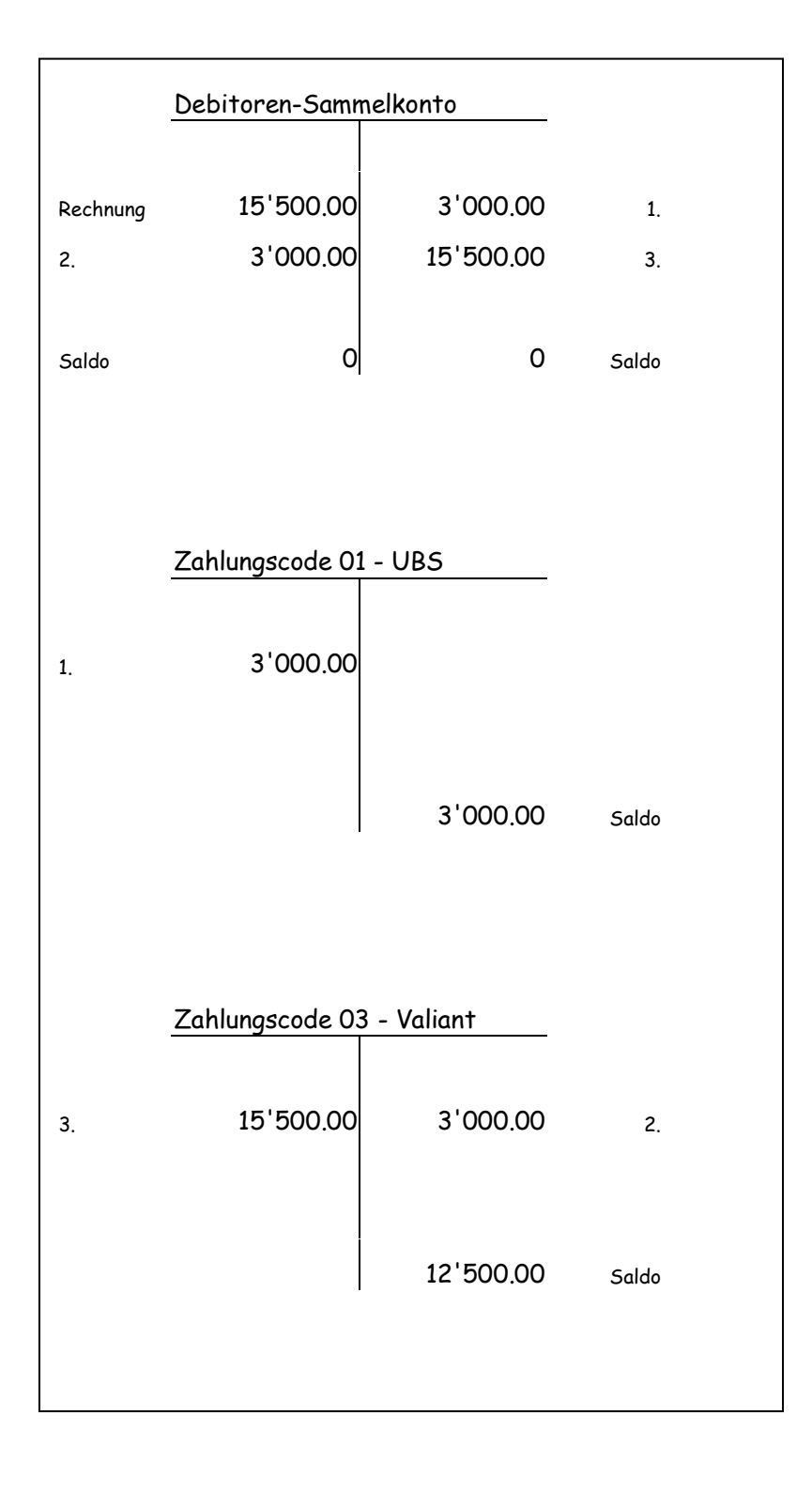

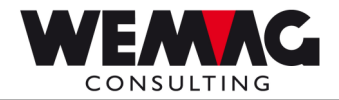

### 1.3 Stornieren Akonto unbestimmt

Fälschlicherweise wird anstellt des Zahlungscodes 07 – CREDIT SUISSE der Zahlungscode 03 – Valiant Bank verwendet. – Die Zahlung mit dem Zahlungscode 03 muss storniert und auf den Zahlungscode 07 geändert werden.

Soll nun eine solche Sammelzahlung storniert werden, muss beachtet werden, dass alle Zahlungen den gleichen Zahlungscode haben.

Wird mit der Zahlungs-Belegnummer gearbeitet, können anhand der Zahlungs-Belegnummer die dazugehörenden Zahlungen gefunden werden.

| AEND         | ERN                 |      | < U<br><           | St   | tornieren     | >            | CHW        | DSPCHW1 |   |
|--------------|---------------------|------|--------------------|------|---------------|--------------|------------|---------|---|
| Kund         | e : 7777            | 71   | Urs Bürgy          |      |               | Betra        | ig:        |         | - |
| Sald         | o :                 | 4,8  | 13.40              |      |               | Restb        | etrag:     |         |   |
| Umsa         | tz: 10              | 4,33 | 1 .                |      | Schweizerfrar | ken          |            |         |   |
| 4=St<br>Ausw | ornieren<br>. Beleg | BA   | 5=Deta<br>Fak.Dat. | ZA   | Soll-Betrag   | Haben-Betrag | Skonto+Ab; | z S% N  |   |
|              | 190095              | 01   | 31.12.99           | 00   | 1500.00       |              |            |         | - |
| _            | 190095              | 05   | 31.12.99           | 03   | -             | 1500.00      |            |         |   |
| _            | 200003              | 01   | 1.01.00            | 00   | 4880.00       |              |            |         |   |
| _            | 200003              | 05   | 1.01.00            | 03   |               | 4000.00      |            |         |   |
| _            | 200004              | 01   | 1.02.00            | 00   | 5008.00       |              | _          |         |   |
| -            | 200004              | 05   | 1.02.00            | 03   |               | 5000.00      |            |         |   |
| -            | 200005              | 01   | 1.02.00            | 00   | 8009.00       |              | _          |         |   |
| -            | 200005              | 05   | 1.02.00            | 03   |               | 8000.00      |            | -       |   |
| -            | 805315              | 01   | 7.04.00            | 00   | 2263.70       |              |            |         | - |
| -            | 123459              |      | 15.01.01           |      | 640.00        |              |            |         |   |
| -2=M         | ährung              |      | F6=Bor             | dere | aunummer F12= | Zurück       |            |         |   |

Zum Stornieren der Sammelzahlungen muss mit dem Zahlungscode 03 – Valiant Bank und im Feld "Zahlungsbetrag Kunde" der Totalbetrag minus eingegeben werden. (Fr. 15'500.00 minus).

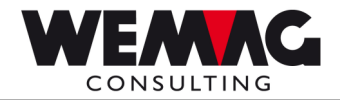

| RENDERN                                                                                                    | <pre>&lt; Debitorenzahlungen &gt; &lt; Erfassen/Mutieren Zahlungen &gt;</pre>                     | 19706703<br>CHW  | 9:35:22<br>DSPCHW1 |
|----------------------------------------------------------------------------------------------------|---------------------------------------------------------------------------------------------------|------------------|--------------------|
| In diesem Pro<br>Zahlungsart .<br>Zahlungsbeleg<br>Zahlungsbetera<br>Kundennummer<br>oder Kundenma<br>oder Belegnum | grammteil Beträge mit Dezimalstellenpun<br>: 03<br>Valiant Bank<br>: 190603<br>nummer:<br>g Kunde | kt eingeben (z.1 | B. 135.1)          |
| Formular<br>Drucker                                                                                                 | ······::                                                                                          |                  |                    |

Anschliessend werden alle Zahlungen auf dem Bild "Storno" mit 4 markiert und storniert.

Folgende Buchung wird erstellt:

4. Storno-Buchung"

Debitorensammel-Konto / Bank – Valiant Bank (Zahlungscode 03) Fr. 15'500.—

### Bemerkung! – Achtung!

Auf dem Banken-Beleg finden Sie den Betrag über Fr. 12'500.--, welcher auf die falsche Bank (Zahlungscode 03 – Valiant Bank) gebucht wurde, der Storno-Betrag jedoch beträgt Fr. 15'500.--.

Die Differenz (Fr. 3'000.--) kann somit nicht auf die neue Bank (Zahlungscode 07 – CREDIT SUISSE) erfasst werden, sondern muss auf der alten Bank (Zahlungscode 03 – Valiant Bank) erfasst werden.

Damit die Zahlungen wieder auf 2 Zahlungsinstitute verteilt werden können, muss wieder eine "Akonto-Zahlung unbestimmt" erfasst werden. Weil jedoch alle Zahlungen auf den Zahlungscode 03 – Valiant Bank lauteten, muss neu mit dem Zahlungscode 03 – Valiant Bank eine "Akonto-Zahlung unbestimmt" erfasst werden und anschliessend wird mit dem neuen Zahlungscode 07 – CREDIT SUISSE die Zuordnung erfasst. Zahlungserfassung wie oben erwähnt.

G:\Handbuch\GIDEB400\Zahlungserfassung Akonto unbestimmt.doc

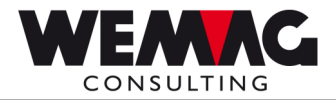

Folgende Buchungen werden erstellt

5. Bei der Erfassung der "Akonto-Zahlung unbestimmt"

Bank – Valiant Bank (Zahlungscode 03) / Debitorensammel-Konto Fr. 3'000.—

6. Beim Ausgleichen der "Akonto-Zahlung unbestimmt" mit einem anderen Zahlungscode

Debitorensammel-Konto / Bank - CREDIT SUISSE (Zahlungscode 07) Fr. 3'000.-

7. Beim Ausgleichen der Restzahlung

Bank – CREDIT SUISSE (Zahlungscode 07) / Debitorensammel-Konto Fr. 15'500.—

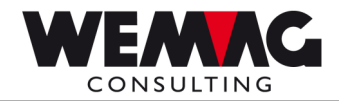

Konto-Kreuze nach Storno

|          | Debitoren-Samn   | nelkonto     |       |                                               |
|----------|------------------|--------------|-------|-----------------------------------------------|
| Rechnung | 15'500.00        | 3'000.00     | 1.    |                                               |
| 2.       | 3 000.00         | 15 500.00    | 3.    |                                               |
| 4.       | 15'500.00        | 3'000.00     | 5.    |                                               |
| 6.       | 3'000.00         | 15'500.00    | 7.    |                                               |
| Saldo    | 0                | 0            | Saldo |                                               |
|          | Zahlungscode 01  | - UBS        |       |                                               |
| 1.       | 3'000.00         |              |       |                                               |
|          |                  | 3'000.00     | Saldo |                                               |
|          | Zahlungscode 03  | 3 - Valiant  |       |                                               |
| 3.       | 15'500.00        | 3'000.00     | 2.    |                                               |
| 5.       | 3'000.00         | 15'500.00    | 4.    |                                               |
|          |                  | 0.00         | Saldo |                                               |
|          | Zahl.code 07 - C | REDIT SUISSE |       |                                               |
| 7.       | 15'500.00        | 3'000.00     | 6.    | Bemerkung:<br>Ab diesem Ze                    |
|          |                  | 12'500.00    | Saldo | betroffenen R<br>neu den Zahlu<br>07 – CREDIT |

Ab diesem Zeitpunkt haben die betroffenen Rechnungen alle neu den Zahlungscode  $\rightarrow$ 07 – CREDIT SUISSE.

 $G: \label{eq:Gibbs} G: \label{eq:Gibbs} G: \label{eq:Gibbs} G: \label{eq:Gibbs} G: \label{eq:Gibbs} A \label{eq:Gibbs} and \label{eq:Gibbs} and \label{eq:$ 

03.05.12

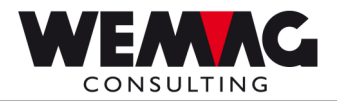

13

### 1.4 Zurückzahlen erfasste Akonto-Zahlung unbestimmt

Sie erhalten von einem Debitor eine undefinierte Zahlung.

Gehen Sie wie folgt vor:

1. Die Zahlung wird als "Akonto-Zahlung unbestimmt" erfasst.

Nach Abklärungen mit dem Debitor möchten Sie die Zahlung dem Debitor zurück bezahlen.

- 2. Erfassen Sie eine "negative Akonto-Zahlung unbestimmt".
- 3. Gleichen Sie die beiden Zahlung mit der Auswahl "4 = markieren" aus.

### 1.5 Unterschied zwischen: 1 = ausgleichen / 4 = markieren

### 1 = ausgleichen

Mit der Auswahl 1 = ausgleichen, muss der Betrag nochmals eingegeben werden.

### 4 = markieren

Mit der Auswahl 4 = markieren, wird der Betrag der ausgewählten Position übernommen und sofort ausgeglichen.